YahooのアプリID取得ページを表示します
 ブラウザのインターネット検索で「Yahoo!デベロッパーネットワーク」と入力して検索します。
 表示された一覧の中から「Yahoo!デベロッパーネットワーク」を選択してURLを開きます

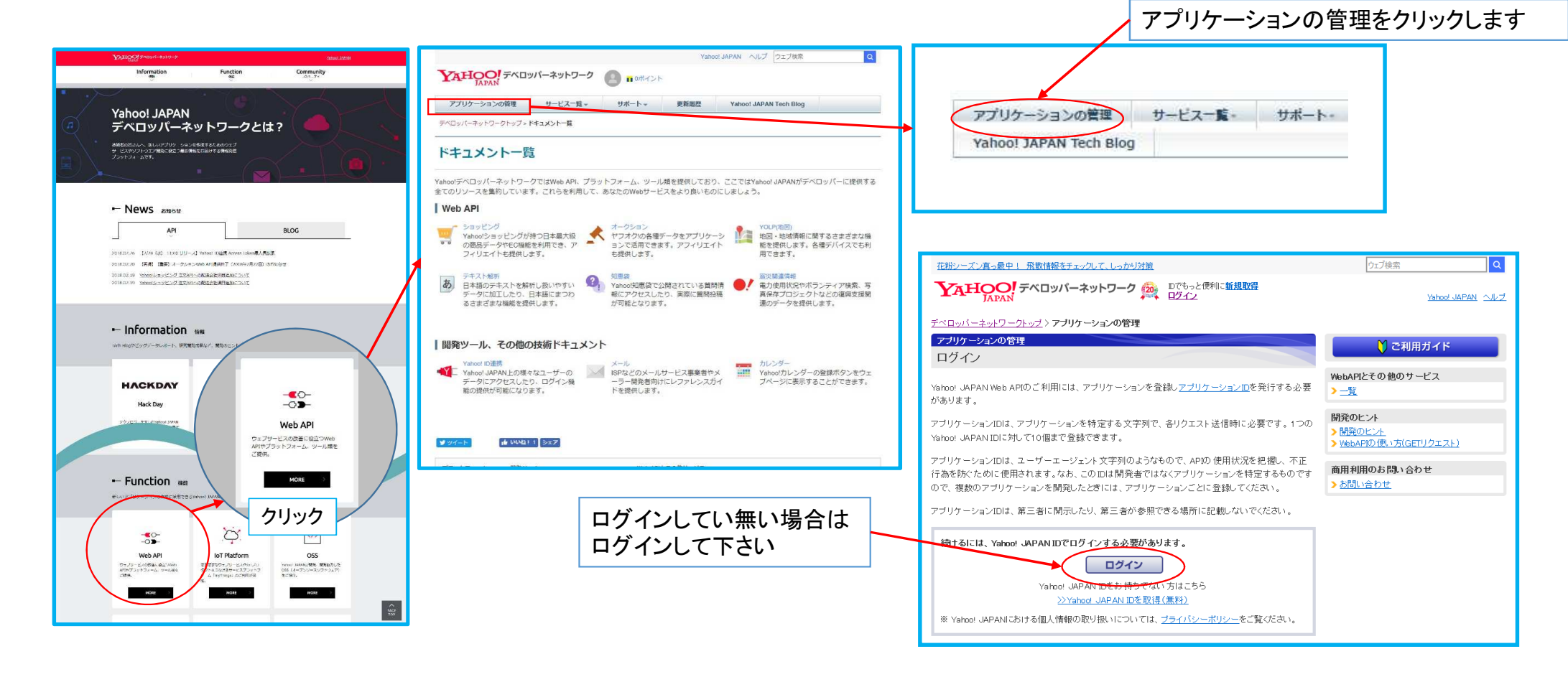

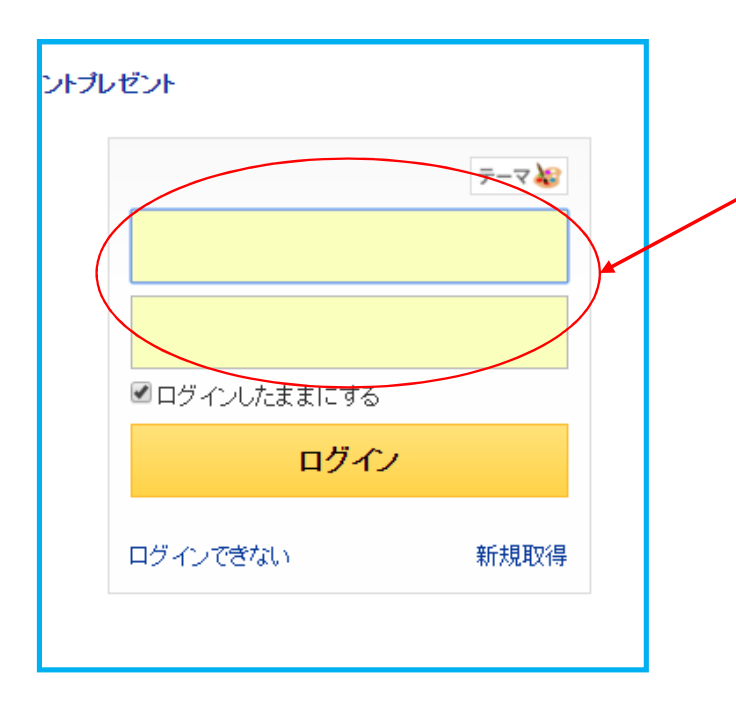

#### 「新規アプリ登録」ページで必要事項を入力します

Yahoo会員のユーザーID、パスワードを使ってログインします お持ちのYahoo会員ID、パスワードで利用可能となります

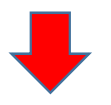

アプリケーションの管理ページに移動します (次ページ参照)

### 「アプリケーションの管理」ページで必要事項を入力します

| 東北の句の食べ物や、手作り商品を紹介 復興デパートベル     ウェブ検索     Q       YAHOO! デベロッパーネットワーク (APAN)     ようにそ、日本日本 さん<br>マフーでもTボイントがたまる、使える     Yahoo! JAPAN)     ヘルブ       デベロッパーネットワークトップ > アプリケーションの管理     マフーでもTボイントがたまる、使える     Yahoo! JAPAN)     ヘルブ | 新しいアプリケーション<br>を開発をクリックします                                                                                                    |
|----------------------------------------------------------------------------------------------------|----------------------------------------------------------------------------------------------------|
| アプリケーションの管理<br>アプリケーション一覧<br>登録されたアブリケーションはありません。                                                                                                    |                                                                                                    |
| <b>開発のヒント</b><br>> 開発のヒント<br>> WebAPIの使い方(GETリクエスト)                                                                                                    | 「アプリケーション情報の入力」ページが開きます                                                                                                    |
| 商用利用のお問い合わせ<br><u> う お問い合わせ</u><br><u> プライバシーポリシー</u> – 利用規約 – ガ <u>イドライン</u> – スタッフ募集<br>Copyright (C) 2016 Yahoo Japan Corporation. All Rights Reserved.                                                                         | イノペーションを加速させるのは多様性のある文化     ウェフ検索     □       YAHOO! デペロッパーネットワーク     はうこそ、esomeo さん<br>■のボイント ヤフーでもTボイントがたまる、 (使虫の) JAPAN ヘルプ       デベロッパーネットワークトップ > アプリケーションの管理 > 新しいアプリケーションを開発       新しいアプリケーションを開発       アプリケーション指載の入力 |
|                                                                                                    | Yahod JAPANが提供するWeb APIを利用<br>AFIあたって必要な情報をご登<br>録ください。<br>Maging Harrison<br>Yahod ジョッピングのストア運営をサポートするAPIをご利用<br>は、こちらより登録してください。                                                                                           |
|                                                                                                    | <b>ガ-作ラインを確認する</b> <ul> <li>         ★<u>ガ-作ライン</u>に同意しますか?         <ul> <li>○ 同意する ● 同意しない</li> <li>※アプリケーションを開発される前に必ずご確認ください。</li> </ul> </li> </ul>                                                                      |

#### YahooアプリIDの取得方法 4 「アプリケーション情報の入力」ページで必要事項を入力します イノペーションを加速させるのは多様性のある文化 Web APIを利用する場所 クライアントサイドを選択します ▼AHOO! テベロッパーネットワーク 魚 ようこそ esconeo さん ■ロボイント ヤフーでもエボイントがたまる (使用な) JAPAN ヘルプ \*アプリケーションの連頻 \*サーバーサイド デベロッパーネットワークトップ > アプリケーションの管理 > 新しいアプリケーションを開発 サーバー上など、秘密鍵を安全に保管できろ場所からWeb API 新しいアプリケーション応用発 アプリケーション情報の入力 を使いたい場合に選択してください。DAuth 2.0 Authorization Codeフローによるユーザー属性情報が利用できます。 Yahoo! JAPANが提供するWeb APIを利用したアプリケーション開発を行っていたたくにあたって必要な情報をご登 連絡先メールアドレスを入力し 4717AU 緑ください。 ご登録いただ、情報は、アプリケーションの利用状況の把握や、アプリケーションの不正利用を防ぐ目的で使用い ます スマートフォンのネイティブアプリなど、クライアントアプリから直 たします。 接Web APIを使いたい場合に選択してください。 OAuth 2.0 \*入力必須項目 Yahodショッピングのフトア運営をサポートするAFIをご利用の場合はこちらより登録してくたさい。 Implicitフローによるユーザー属性情報が利用できます。 Web APIを利用する場所 ※テキスト解析APIや地図APIなど、公開情報を扱うWeb APIはとちら お選択して利用できます。 \*アプリケーションの種類 \* サーバーサイド 任意のアプリケーション名を入 サーバー上など、秘密纏を安全に保管できる場所からWeb API を使いたい場合に選択してください。DAuth 2.0 Authorization Codeフローによるユーザー属性情報が利用できます。 カします 。 クライア・ホサ・ボ アプリケーションの基本情報 スマートフォンのネイティブアプリなど、クライアントアプリから直 接Web APIを使いたい場合に選択してください。OAuth 2.0 Yahoo! JAPAN ID esconeo Implicitフローによるユーザー属性情報が利用できます。 ※<del>テキフト解析 API</del>や地図<del>API</del>など、公開情報を扱うWeb APIはどちら を選択しても利用できます。 メールアドレスを追加・ 編集する \* 遠絡先メールアドレス esco-lightec@river.ocn.ne.jp 御社のYahooURLを記入します Yshod JAPANIDの登録情報で確認済みの登録メールアドレス - 71 PT- 7 = 70 B& A BA と、Yahootメールアドレスから選択できます。連絡先メールアドレス Yahoo! JAPAN ID escone は、Yahodデベロッパーネットフークから重要なお知らせなどを表 \* 遠緒先メールアドレス esco-lightec@river.ocn.ne.jp ・ <u>メールアドレスを追加・</u> 編集する 送りするためのメール下レスとなります。 Yahool JAPANIDの登録情報で確認済みの登録メールアドレス 「同意する」をチェックして「確認」ボタンをクリックします と、Yshootメールアドレスから選択できます。 連絡先メールアドレス \*アプリケーション名 Hello, YConnect は「Yahoolデベロッパーネットワークから重要なお知らせなどをお (50文字まで) 送りするためのメールアドレスとなります。 開発するWebサイトまたはアプリケーションの名称を入力してくださ \*アプリケーション名 Hello, YConnect! い。利用者同意画面にて表示されるアプリケーション名になりま ガイドラインを確認する (50文字まで) 開発するWebサイトまたはアプリケーションの名称を入力してくださ đ. い。利用者同意画面にて表示されるアプリケーション名になりま 同意する 同意しない \*ガードラインに同意しますか? \* サイトLRL http://example.com/ ※アプリケーションを開発される前に必ずご確認ください。 \*サイトURL http://example.com/ (半角英数字200文字まで) (半角英数字200文字まで 利用者同意画面に表示されます。 利用者同意画面に表示されます。 アプリケーションの説明 アプリケーションの説明 (256文字まで) (256文字まで) 回答投稿関連の機能 質問投稿関連の機能 ワション関連の機能 ご注意 ・複数のアプリケーションを開発される場合は、その都度ご登録ください。 💿 🖈 🗸 🕂 🏄 利用する<u>スコープ</u> ※UserInfoAPIのスコープ(openid, profileなど)はここでは指定せ 昭 更新機能 ず、ユーザー認可リクエストの中で指定します。 国答投稿関連の機能 ・アプリケーションID、シークレットは第三者に開示しないようにしてください。 Yahortショットシブのフトア運営をサポートするAPIなご利用の提名 管閉投稿即這面機能 ・アプリケーションADは1年以上ご利用が確認できない状態が続きますと削除される場合があります。 はこちらより登録してくたさい。 ※UserInfoAPIのスコープ(openid、profileなど)はここでは指定せ ず、ユーザー認可リクエストの中で指定します。 ガイドラインを確認する Yahodショッピングのストア運営をサポートするAPIをご利用の場合 \*ガイドラインに同意しますか? ○ 同意する ○ 同意しない はこちらより登録してくたさい。 ※アプリケーションを開発される前に必ずご確認くたさい。 確認 クリア

# 「アプリケーション情報の入力」ページで必要事項を入力します

| 新しいアプリケーションを開発           入力内容の確認           入力内容を確認、正しければ「登録」ボタンを押してください。           内容を訂正する場合は、「戻る」ボタンを押してください。           ・入力必須項目           Web APIを利用する場所 | <ul> <li>表示される「アプリケーション管理」&gt;「アプリケーション情報」</li> <li>ページの「アプリケーションID」が「楽楽お助けマン」アプリで必要となるIDです。</li> <li>テキストファイルなどに保存しておくことをお勧めします。</li> <li>※IDを取得した時に使用したID、パスワードでいつでも確認できます。</li> </ul> |
|----------------------------------------------------------------------------------------------------|----------------------------------------------------------------------------------------------------|
| <ul> <li>アフリケーションの 運想 シーバー ショド</li> <li>アブリケーションの 基本情報</li> </ul>                                                                                         |                                                                                                    |
| Yahoo! JAPAN ID<br>・連絡先メールアドレス                                                                                                    | アプリケーション搭載 利用状況 サンプルコード                                                                                                    |
| <ul> <li>・アフリケーション名 Tellio, Toulinede</li> <li>サイトURL http://example.com/</li> <li>アブリケーションの説明 &lt;未記入&gt;</li> <li>利用するスコープ &lt;なし&gt;</li> </ul>        | アプリケーションの理解:     クライアントサイド                                                                                                    |
| ガイドラインを確認する<br>・ <u>ガイドライン</u> に同意しますか? 同意する                                                                                                    | <b>アフ・リエ・介:</b> Yahoo!アフィリエイトを始める                                                                                                    |
| ご注意 ・ 複数のアプリケーションを開発される場合は、その都度ご登録ください。<br>・アプリケーションD、シークレットは第三者に開示しないようにしてください。                                                                          |                                                                                                    |
| 登録 戻る                                                                                                    | ここに表示されるIDが必要です                                                                                                    |
| 内容を確認して登録ボタンをクリックします                                                                                                    |                                                                                                    |